## **D-Link DIR-615**

ИНСТРУКЦИЯ ПО ВОССТАНОВЛЕНИЮ НАСТРОЕК ОБОРУДОВАНИЯ

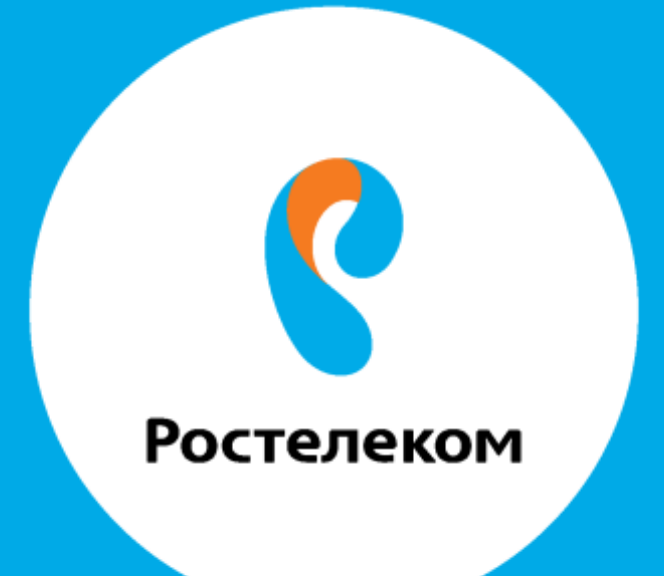

## Введите в строке браузера адрес 192.168.0.1.

В окне авторизации нажмите кнопку «Login».

| LOGIN                     |         |  |  |  |  |  |
|---------------------------|---------|--|--|--|--|--|
| Log in to the router:     |         |  |  |  |  |  |
| User Name :<br>Password : | Admin 💌 |  |  |  |  |  |
| Login                     |         |  |  |  |  |  |

В появившемся окне перейдите в меню «TOOLS» -> «SYSTEM» -> нажмите кнопку «Browse», выберите необходимый файл и нажмите кнопку «Restore Configuration from File»:

| Product Page: DIR-615 Hardware V                                                                                                    | Version, CI Firmware version, 5.10MA                                                                                                    |
|----------------------------------------------------------------------------------------------------|----------------------------------------------------------------------------------------------------|
| D-Link                                                                                                    |                                                                                                    |
| DIR-615 // SETUP ADVANCED TOOLS                                                                                                    | STATUS SUPPORT                                                                                                    |
| ADMIN SYSTEM SETTINGS   TIME SYSLOG   SYSLOG The System Settings section allows you to reboot the device, or restore the router factory default settings. Restoring the unit to the factory default settings will erase including any rules that you have created.   SYSTEM The current system settings can be saved as a file onto the local hard drive. The sany other saved setting file created by device can be uploaded into the unit.   FIRMWARE SYSTEM CHECK   SYSTEM CHECK Save To Local Hard Drive:   SCHEDULES Save To Local Hard Drive:   Restore Configuration Load From Local Hard Drive::   Restore To Factory Default: Restore Factory Defaults   Restore all settings to the factory defaults.   Reboots the Device: Reboot the Device | er to the<br>e all settings,<br>aved file or<br>Helpful Hints<br>Once your router is<br>configured the way you<br>want it, you can save the<br>configuration settings to a<br>configuration file.<br>You might need this file so<br>that you can load your<br>configuration later in the<br>event that the router's<br>default settings are<br>restored.<br>To save the configuration,<br>dick the Save<br>Configuration button.<br>More |

## Для перезагрузки роутера необходимо нажать кнопку «Reboot the Device».

| Product Page: DIR-61                                                                                        | 5                                                                                                    |                                                                                                    | Ha                                                                                                    | ardware Version: C1 Fir                                                           | rmware Version: 3.10NA                                                                                                    |
|----------------------------------------------------------------------------------------------------|----------------------------------------------------------------------------------------------------|----------------------------------------------------------------------------------------------------|----------------------------------------------------------------------------------------------------|-----------------------------------------------------------------------------------|----------------------------------------------------------------------------------------------------|
| D-Lini                                                                                                    | K                                                                                                    |                                                                                                    |                                                                                                    |                                                                                   | $\prec$                                                                                                    |
| DIR-615                                                                                                    | SETUP                                                                                                    | ADVANCED                                                                                                    | TOOLS                                                                                                    | STATUS                                                                            | SUPPORT                                                                                                    |
| ADMIN<br>TIME<br>SYSLOG<br>EMAIL SETTINGS<br>SYSTEM<br>FIRMWARE<br>DYNAMIC DNS<br>SYSTEM CHECK<br>SCHEDULES | SYSTEM SETTINGS<br>The System Settings of<br>factory default setting<br>including any rules that<br>The current system set<br>any other saved settin<br>SYSTEM SETTINGS<br>Save To Local H<br>Load From Local H<br>Restore To Factor<br>Reboots t | section allows you to rebo<br>s. Restoring the unit to the<br>tyou have created.<br>attings can be saved as a<br>g file created by device of<br>and Drive: Save Con<br>ard Drive: Restore for<br>Restore all<br>the Device: Reboot the | ot the device, or restore<br>he factory default settings<br>file onto the local hard driv<br>an be uploaded into the u<br>figuration<br>Browse<br>Configuration from File<br>actory Defaults<br>settings to the factory do<br>he Device | the router to the<br>s will erase all settings,<br>ve. The saved file or<br>init. | Helpful Hints<br>Once your router is<br>configured the way you<br>want it, you can save the<br>configuration settings to a<br>configuration file.<br>You might need this file so<br>that you can load your<br>configuration later in the<br>event that the router's<br>default settings are<br>restored.<br>To save the configuration,<br>dick the Save<br>Configuration button.<br>More |